## Math Online Tutorial: Digits \*\*\*Students may request a HARD COPY of homework when needed\*\*\*

#### www.digitsdashboard.com Click on the bottom right icon"REALIZE"

You may need to update "Flash Player" on your home computer - Do NOT pay for installation of updates to use the online program.

#### <u>Returning User</u> - Login to Digits (Returning User):

Username: first initial first name last name peru (all lowercase) My login is: kraineriperu Password: Peru#0123 (your 4-digit number)

#### Lesson: Click on Green Box - Grade 7 Digits Realize (or Programs)

Unit \_\_\_\_\_\_ (Choose Correct Letter - This is listed on Top of Notes Page) Topic \_\_\_\_\_\_ (Choose Correct Number - This is listed on Top of Notes Page) Lesson \_\_\_\_\_\_ (Choose Correct Number - This is listed on Top of Notes Page) Each screen has number of slides for each part listed on bottom right corner with an arrow to continue if necessary.

Follow each tab in the column on the left side of the page to match notes paper I issue or book pages:

launch, got-its, close and check - located in your book

intro, key concept, and examples - <u>located on your notes page I give to you</u> (THIS IS WHAT STUDENT IS TAUGHT IN CLASS)

# IF ABSENT, Follow homework hotline: After you try the launch, an example, got-it, or the close and check problems page, <u>Click on Solution Tab</u> on bottom of each screen to check your answer/work.

#### Homework: DO NOT SUBMIT H/W UNTIL ALL PROBLEMS ARE COMPLETE,

\_Simply click exit arrow on top left and completed problems will be saved \*Click on Classes Tab top of page <u>or</u> Red Circle <u>or</u> View Classes

\*New Assignment: This will be located in the "Not Started" Column \*Started Assignment: This will be in the "In Progress" Column -Click on the question where you stopped and then continue your work. "Finished OR Submitted Assignment: This will be in "Completed" Column EACH STUDENT HAS MULTIPLE OPPORTUNITIES TO ANSWER EACH QUESTION CORRECTLY. ONCE YOU USE THESE OPPORTUNITIES - YOU CAN TRY A SIMILAR PROBLEM - LOCATED ON BOTTOM OF SCREEN.

This is a wonderful opportunity for learning from your mistakes. Please take advantage of this.

### \*\*\*\*\*\*\*SHOW ALL WORK on looseleaf FOR ANY PROBLEMS WHICH REQUIRE CALCULATION. \*\*\*\*\*\*

Help Tabs: If you are having difficulty with a problem, click on the "Question Help" tab located in the top right corner within your homework assignment problems <u>\*Help Me Solve This"</u> - You will be guided in solving your assigned problem. Then, you will be given a new problem to complete.

<u>"View An Example"</u> - You will be guided in solving a similar problem. Follow the guide as you solve your assigned problem.

"**Video**" You will see a video showing completion/explanation of example "**Glossary**" - Vocabulary terms and definitions

<u>"Math Tools"</u> - ONLINE calculator AND various math content online manipulatives